## Як проставити атестацію в АІС «Електронний кампус»

Поточний контроль – План заходів. Додаємо дату проведення заходу. Обираємо Вид заходу – Атестація. Ставимо галочку «Не враховувати в загальну суму». Нажимаємо кнопку «Зберегти»

| Мій профіль<br>Щоденник<br>Контакти<br>Довідка | Новчальний рік:<br>Кредитний модул<br>Група:<br>Назва відомості: | 2015-2016 (2 пі<br>комп'ютерні мери<br>Читає: ПЕ ФЕЛ<br>ДС-51м<br>Комп'ютерні мереж | зріччя)<br>эжі та системи, Магістр, Денна,<br>кі та системи ДС-51м | 2015-2016 (NE ¢       | РЕЛ), 8.05080202 Електронні системи,      |
|------------------------------------------------|------------------------------------------------------------------|-------------------------------------------------------------------------------------|--------------------------------------------------------------------|-----------------------|-------------------------------------------|
| Форум                                          | Власне<br>навантаження:                                          | Залік, Модульна                                                                     | контрольна робота, Консульта                                       | ція, Лабораторне з    | аняття, Лекція                            |
| Дошка Оголошень                                | Викладають:                                                      | Волківський Вад                                                                     | им Борисович,                                                      |                       |                                           |
| Повідомлення                                   |                                                                  |                                                                                     |                                                                    |                       |                                           |
| Розклад                                        | Журнал Пл                                                        | ан заходів Зовнішн                                                                  | і матеріали Внутрішні матері                                       | али                   |                                           |
| Куратор                                        |                                                                  |                                                                                     |                                                                    |                       | <b>P</b>                                  |
| Терміни                                        | видал.                                                           | дата                                                                                | вид заходу                                                         | не<br>враховувати     | примітка                                  |
| Журнали                                        |                                                                  |                                                                                     |                                                                    | в заг. суму           |                                           |
| Графіки                                        | x                                                                | 31-03-2016                                                                          | Атестація                                                          | ~ <b>~</b>            | Примітка                                  |
| ΗΠ                                             |                                                                  |                                                                                     |                                                                    |                       |                                           |
| РНП                                            |                                                                  |                                                                                     |                                                                    |                       |                                           |
| Метод.забезпечення                             |                                                                  |                                                                                     | Додати                                                             |                       |                                           |
| Поточний контроль                              | * Лля додавання                                                  | контрольного заходу нати                                                            | сніть кнопку "Лодати" і виберіть дату                              | провеления і тип захо | лу. Ви можете долати примітку для кожного |
| Опитування                                     | контрольного зах                                                 | оду. Для існуючих строк Ви                                                          | можете змінити дату і тип або видалити                             | запис.                |                                           |
| Навантаження НПП                               |                                                                  |                                                                                     |                                                                    |                       |                                           |
| Списки                                         |                                                                  |                                                                                     |                                                                    |                       |                                           |
| Файли                                          |                                                                  |                                                                                     | Відмінити Збе                                                      | регти                 |                                           |

Переходимо в журнал та виставляємо атестацію: "+" або "А" – атестований, "-" – неатестований. Нажимаємо кнопку «Зберегти»

|      | # |   | ПІБ студента                      | Σ за КМ | Оцінка ECTS | 31-03<br>2016 | Σ |
|------|---|---|-----------------------------------|---------|-------------|---------------|---|
|      |   |   |                                   |         |             | Атестація     |   |
|      | 1 | x | Крилов Артем<br>Вадимович         | 0       | F           | +             | 0 |
|      | 2 | x | Ларін Дмитро<br>Анатолійович      | 0       | F           | +             | 0 |
| ення | 3 | x | Мацюк Максим<br>Олексійович       | 0       | F           | +             | 0 |
| ль   | 4 | x | Рижакова Тетяна<br>Олексіївна     | 0       | F           | +             | 0 |
| חר   | 5 | x | Слушинський Богдан<br>Миколайович | 0       | F           | +             | 0 |
|      | 6 | x | Шепетько Юрій<br>Володимирович    | 0       | F           | +             | 0 |

Відмінити

Зберегти